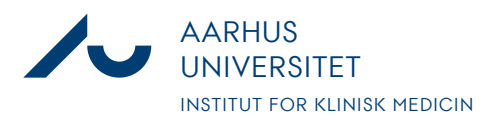

## Notat

Anders Fick Thomsen

Dato: 3. januar 2020

Side 1/3

## Guide to see your expences in LAS

- 1. Log on to LAS.au.dk using your AU-id and password. You will see the "Main Menu" of LAS.
- 2. To see your billing information click "Billing Data"

| -       |              |
|---------|--------------|
| BILLING | Billing Data |
| E       |              |

3. You now have the opportunity to see both a Summary and a detailed specification of your expences. Here we will go through the detailed version. Click "Details"- Tab.

| ∧ Summary           | ∨ Details                                          |  |
|---------------------|----------------------------------------------------|--|
| FILTER & SEARCH     |                                                    |  |
| <b>T</b> Apply filt | ter $\checkmark$ Reset filter $\checkmark^{\odot}$ |  |
| 🔒 Hide Sho          | w 🔲 🝞                                              |  |

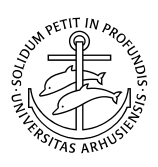

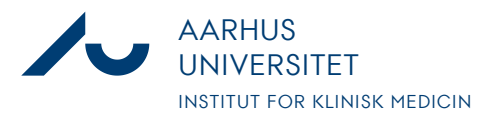

## Notat

Anders Fick Thomsen

Dato: 3. januar 2020

Side 2/3

4. Now mark the Project code(s) you want information about and click "Apply filter".

The standard selection will show you only the current billing period. If you wish to evaluate other periodes change the settings under "Period". REMEMBER to remove the tick in "Current Period" as it will overrule your selection of period if not removed.

| The Apply filter                       | $ \mathcal{O} \text{ Reset filter } \int_{-\infty}^{\odot} $                        |
|----------------------------------------|-------------------------------------------------------------------------------------|
| Hide   Show                            |                                                                                     |
| Select the desired fil                 | ter criteria below and click "Apply Filter" to customize your view.                 |
| Operation between<br>Operation between | different filter criteria: AND<br>multiple selections within the same criterion: OR |
| My Filter Sets:                        | ✓                                                                                   |
| Project Code:                          | TEST konto (Kontostreng til test <del>of systemet  </del>                           |
| Service Type:                          | +                                                                                   |
| Current Period:                        |                                                                                     |
| Period:                                | +                                                                                   |
| Billing Service<br>Name:               | +                                                                                   |
| Location:                              | +                                                                                   |
| Has no location:                       |                                                                                     |

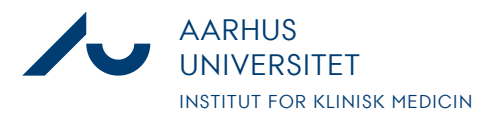

## Notat

Anders Fick Thomsen

Dato: 3. januar 2020

Side 3/3

5. The system now generates a list of the expences according to your specifications. It is possible to export this list to excel if you wish to do calculations, group animals for certain projects etc.

| Current Period:          |                                         |
|--------------------------|-----------------------------------------|
| Period:                  | +                                       |
| Billing Service<br>Name: | +                                       |
| Location:                | +                                       |
| Has no location:         |                                         |
| B DETAILS                |                                         |
| Update                   | + New Export to Excel Import from Excel |